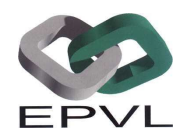

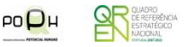

#### INSTALAÇÃO E GESTÃO DE REDES INFORMÁTICAS EFA – NS/Nível III

#### UFCD 5

Formador: Paulo Relvas

Fontes: http://www.formatds.org/instalar-ubuntu-no-virtualbox/

#### MANUAL DE INSTALAÇÃO – UBUNTU 8.10 SOBRE VBOX DA SUN

Usar uma Máquina Virtual é uma boa solução para trabalhar com Ubuntu ( ou qualquer outro SO ) quando não se tem acesso a outra máquina ou não querem criar uma nova partição para o instalar.

Assim, com este guia pretendo mostrar como é fácil criar uma Máquina Virtual no VirtualBox para instalar o Ubuntu.

Nota: Irei designar "Máquina Virtual" por VM (Virtual Machine), como abreviatura usada internacionalmente.

O VBox da SUN é uma aplicação de virtualização onde é possível criar máquinas virtuais para a instalação de diversos Sistemas Operativos, sem afectar o vosso sistema actual. Está disponível para Linux, Mac e Windows e é uma boa alternativa ao VMware e VirtualPC.

Vamos começar? (Depois do VirtualBox estar instalado)

No VirtualBox, carregar no Botão "Novo" (New), que irá abrir o "Assistente de Criação de Máquina Virtual" para criar uma nova VM.

1- Nome: Iremos dar um nome a nossa VM e o tipo de Sistema Operativo que irá ser instalado:

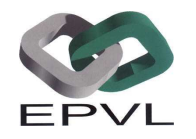

# **Escola Profissional Vasconcellos Lebre**

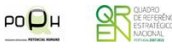

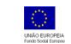

| lome da MV e | Tipo de Sistema Operativo                                                                                                    |
|--------------|----------------------------------------------------------------------------------------------------|
|              | Enter a name for the new virtual machine and select<br>the type of the guest operating system you plan to<br>install onto the virtual machine.<br>The name of the virtual machine usually indicates its<br>software and hardware configuration. It will be used by<br>all VirtualBox components to identify your virtual<br>machine.<br>Ngme |
| 5            | Tipo de Sistema Operativo<br>Sistema Operativo: Linux v<br>Versão: Ubuntu v                                                                                                    |

Criar nova Máquina Virtual

**2-** Memória : Escolher a quantidade de memória Ram que irá estar disponível para a VM, neste exemplo irei usar 384MB.

| ŧ       | Criar Nova Máquina Virtual 🛛 🗙                                                                                                    |  |  |  |  |
|---------|----------------------------------------------------------------------------------------------------|--|--|--|--|
| Memória |                                                                                                    |  |  |  |  |
|         | Seleccione a quantidade de memória (RAM) em<br>megabytes a ser alocada para a máquina virtual.<br>O tamanho recomendado para memória principal é de<br><b>384</b> MB. |  |  |  |  |
|         |                                                                                                    |  |  |  |  |
|         | Memória Principal                                                                                                    |  |  |  |  |
|         | 4 MB 3584 MB                                                                                                    |  |  |  |  |
|         |                                                                                                    |  |  |  |  |
|         |                                                                                                    |  |  |  |  |
|         |                                                                                                    |  |  |  |  |
|         | < Para trás Próximo > Cancelar                                                                                                    |  |  |  |  |

## Memória RAM

**3-** Disco Rígido Virtual : A VM irá estar instalada num disco rígido virtual. Este disco rígido virtual será visto por ti ou pelo sistema nativo como um simples ficheiro, mas dentro do VirtualBox é um Disco Rígido. Para criar um novo, carregue em "Novo" que irá abrir o "Assistente de Criação de Discos Rígidos Virtuais".

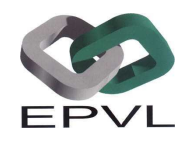

# **Escola Profissional Vasconcellos Lebre**

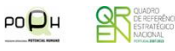

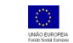

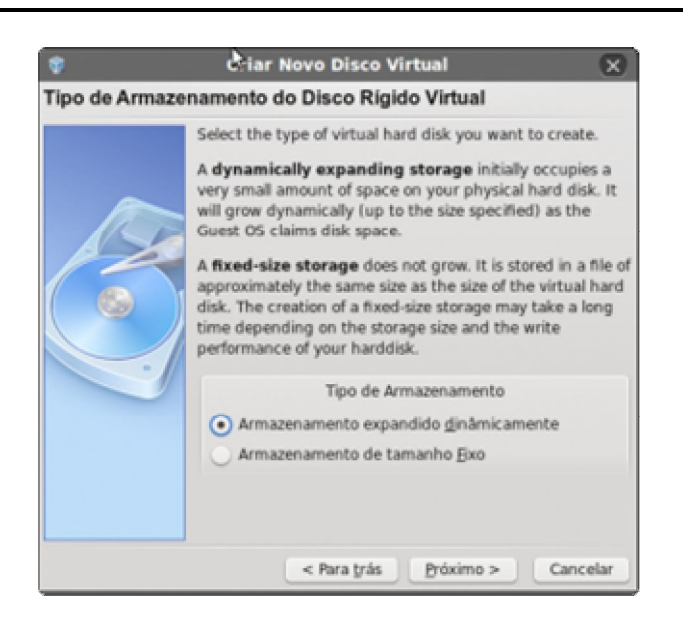

Criar novo Disco Virtual

Temos 2 hipóteses a nossa disposição

- Armazenamento Expandido Dinamicamente: Vai ser usado espaço no teu sistema a medida que for necessário. Irá crescer dinamicamente a medida que o SO instalado precisar de espaço. Tem como desvantagem que a VM poderá ser um pouco mais lenta.
- Armazenamento de Tamanho Fixo: O espaço vai ser reservado na sua totalidade, criando um ficheiro com o tamanho do disco virtual que se desejar. O tempo de criação irá ser superior a opção anterior por causa desta reserva.

Neste exemplo as opções escolhidas foram:

- Armazenamento Expandido Dinamicamente
- Tamanho 6.00 GB (recomendo no mínimo 4GB)

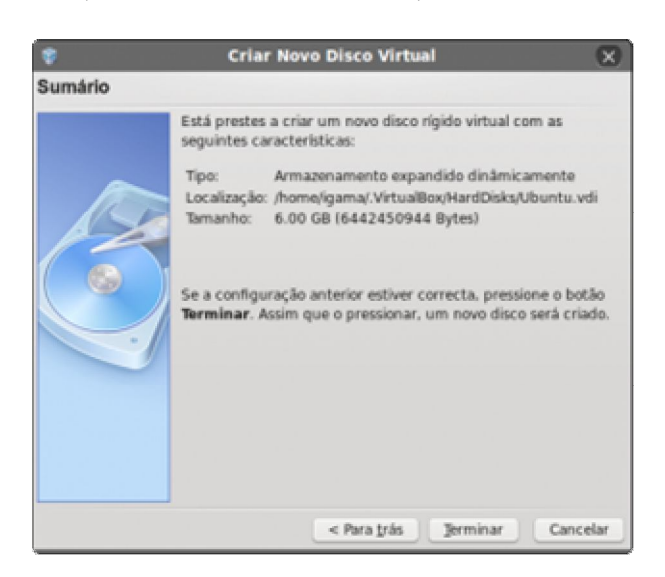

# Opções do Disco Virtual

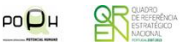

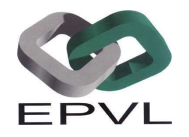

Passando estes passos a Máquina Virtual está criada e aparece do lado esquerdo no VirtualBox.

Carregar no botão "Definições" vai dar acesso a mais opções da nossa VM. Agora chegou a altura de uns últimos detalhes.

Na secção "Geral", no separador "Avançado" é preciso escolher a opção "Activar PAE/NX" - NOTA: Está opção é necessária para o Ubuntu Server

|     | leval                          |                                                                                                    |                  |                 |
|-----|--------------------------------|----------------------------------------------------------------------------------------------------|------------------|-----------------|
| 100 | A                              | Tarret                                                                                                    |                  |                 |
| 10  | Color of Sector                | C. PAGE                                                                                                    |                  |                 |
|     |                                | S. Andrewski                                                                                                    | 1                |                 |
|     |                                | A CORPORT                                                                                                    | w.               |                 |
|     |                                | - Andre                                                                                                    |                  |                 |
|     | Company of Females,            | A house hits                                                                                                    |                  |                 |
| **  |                                | Annual States                                                                                                    |                  |                 |
|     |                                | - Anna State                                                                                                    |                  |                 |
|     |                                |                                                                                                    |                  |                 |
|     |                                | Contraction of the local division of the local division of the loc |                  |                 |
| 100 | and a second second            | Contraction of the local division of the local division of the loc |                  |                 |
| 11  | rea na l'angletera a Partetare |                                                                                                    |                  |                 |
|     | Type the Commission of C       | C Paul                                                                                                    |                  |                 |
|     | Parks to high him              | i 🛤 haralgana                                                                                                    | 91. 1410         | contra Detailet |
|     |                                |                                                                                                    |                  |                 |
| 122 | Limite effectionals, a rollage | to exclose association.                                                                                                    | The second of    | and galaxies    |
|     | straint spanning operations w  | T-ODECT                                                                                                    | contraction oper |                 |
|     |                                |                                                                                                    |                  |                 |

#### Activar PAE/NX

Na secção "CD/DVD-ROM" devem activar a opção "Montar o Dispositivo CD/DVD" e escolher onde está o cd do Ubuntu – que pode ser físico ou um ISO (como neste exemplo)

| ٢                                             | Ubuntu-Desktop - Configurações                    |   |
|-----------------------------------------------|---------------------------------------------------|---|
| Cerul                                         | CD/DVD-ROM                                        |   |
| CELEVE-KON                                    | ✓ Hentar Dispositive CD/OVD                       |   |
| Disquete                                      | <ul> <li>Dispesitivo CD/DVD respedeiro</li> </ul> |   |
| P Aucto                                       | HL-DT-ST DVD+ #W 05A-T11N (/Hex5cd0)              | * |
| <ul> <li>Portas Série</li> <li>USB</li> </ul> | Activar gestroegh     Ficheiro de Imagem (50      |   |
| 📄 Pastas Partilivadas                         | uburitu-8.10-desktep-i388.ise (898.82 HB)         |   |
| Ecril Remoto                                  |                                                   |   |

Escolha do CD/DVD-ROM

Podem testar as outras opções e procurar mais informações na Internet, mas no âmbito desde Guia, está tudo pronto para instalar o Ubuntu 😔

Agora só falta mesmo "Iniciar" a VM e escolher a opção "Instalar Ubuntu". Será seguirem os passos da Instalação, que são simples, sem afectar a vossa máquina e está pronto a usar.

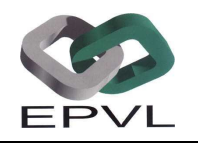

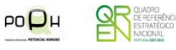

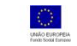

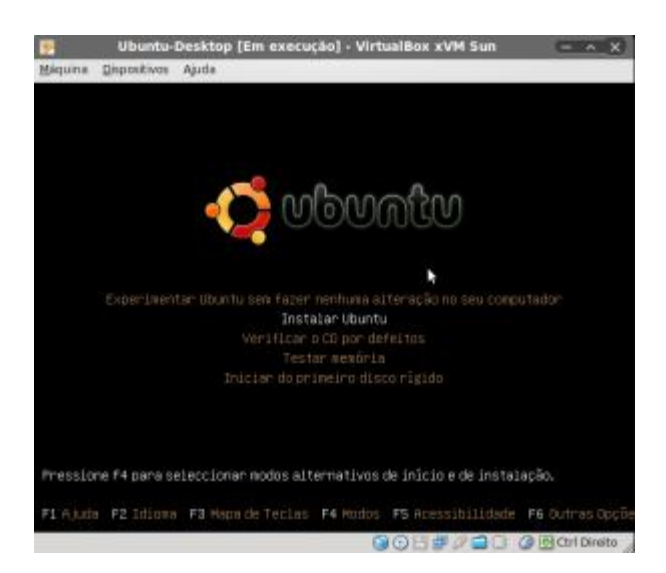

Ubuntu no VirtualBox

# PROCESSO DE INSTALAÇÃO:

 $\label{eq:Fonte:http://www.revolucaodigital.net/testes-e-opinioes/guia-instalar-ubuntu-intrepid-ibex-maquina-virtual-virtualbox/5/$ 

O instalador irá então iniciar sendo a nossa localização geográfica a primeira opção que teremos que escolher. Isto permite ao sistema conhecer o fuso horário no qual vivemos e ajustar-se em conformidade. No meu caso escolhi Lisboa que é a opção mais perto de minha casa

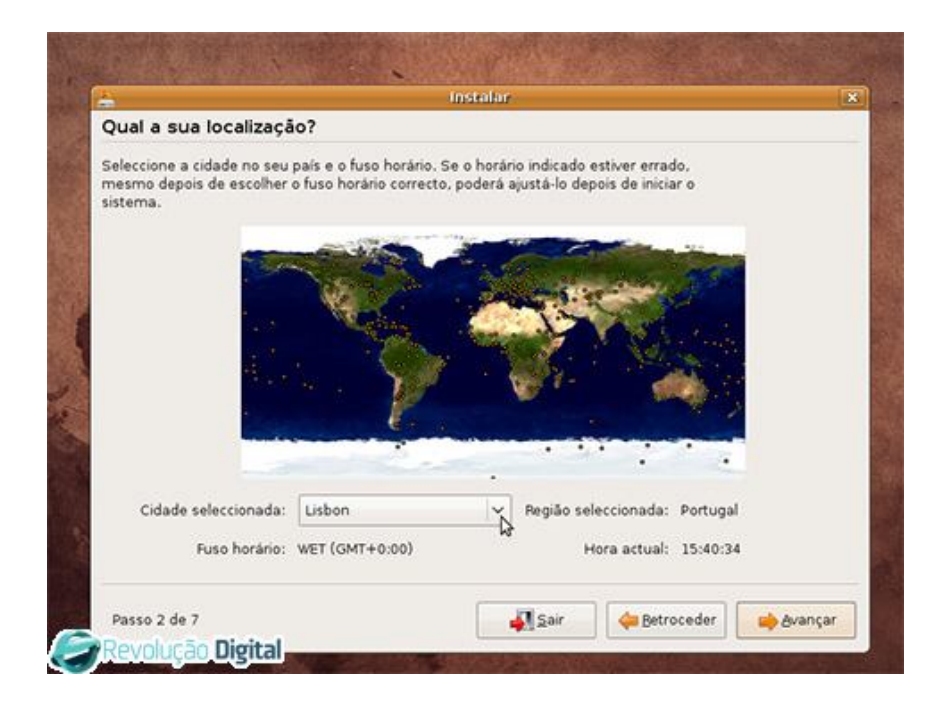

Carregando em seguinte, somos levados para o passo 3 dos (apenas) 7 que teremos que fazer até ter o Ubuntu instalado. Aqui teremos de escolher a disposição de teclado que

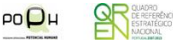

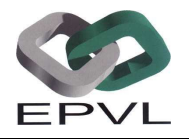

mais se ajusta ao nosso equipamento. Devido à escolha feita no passo anterior, fiquei logo com a opção Portugal seleccionada. No meu caso é a certa pois todas as teclas especiais estavam bem mapeadas.

Para saber se esta opção se adequa ao vosso caso, basta escreverem na caixa de texto disponível e verem se tudo funciona como deve de ser. Não se esqueça de experimentar letras com acentuação e teclas especiais. (ver o exemplo que coloquei na imagem)

| Que disposição é mais semelhante ao seu                                                                                                   | i teclado?                                                                                                    |   |
|----------------------------------------------------------------------------------------------------|----------------------------------------------------------------------------------------------------|---|
| Netherlands<br>Nigeria<br>Norway<br>Pakistan<br>Poland<br>Portugal<br>Romania<br>Russia<br>Serbia<br>Slovakia<br>Slovenia<br>South Africa | Portugal<br>Portugal - Eliminate dead keys<br>Portugal - Macintosh<br>Portugal - Macintosh, Sun dead keys<br>Portugal - Macintosh, eliminate dead keys<br>Portugal - Nativo<br>Portugal - Nativo for Esperanto<br>Portugal - Nativo for USA keyboards<br>Portugal - Sun dead keys | Ę |
| Pode escrever nesta caixa para testar a su<br>ãéçóūíñ*#\$€                                                                                | ua nova disposição de teclado.                                                                                                    |   |

O próximo passo costuma ser um dos mais sensíveis de uma instalação Ubuntu mas como estamos a instalar numa máquina virtual, tudo se torna mais simples: basta escolher "Guiado – utilizar o disco inteiro". Não se preocupem pois o disco de que o instalador fala é o disco virtual da nossa máquina virtual

|                                                               | Instalar                              |               |
|---------------------------------------------------------------|---------------------------------------|---------------|
| Preparar espaço em d                                          | isco                                  |               |
| Como deseja particionar o disc                                | 0?                                    |               |
| Before:                                                       |                                       | <u>STITUS</u> |
|                                                               | ويعادرها فالفائك ويعتب والمربوس فالقا |               |
| After:                                                        | Ubuntu 8.10<br>100%                   |               |
| Guiado - utilizar o disco int                                 | eiro                                  |               |
| <ul> <li>SCS11 (0,0,0) (sda) - 8.6</li> <li>Manual</li> </ul> | ge ata veox harddisk                  |               |
|                                                               |                                       |               |

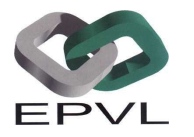

QH REFERENCIA

As últimas informações que teremos de indicar ao instalador antes de se iniciar a instalação propriamente dita dizem respeito à conta de administrador do sistema. Aqui é tudo muito claro mas gostaria de salientar dois pontos:

- A senha que escolher agora permitir-lhe-á entrar no sistema assim como aceder a operações que necessitem de privilégios de administrador. Escolha bem
- Poderá (e isto é uma novidade do Intrepid Ibex) escolher a opção "login automatically". Tal como o nome indica, esta opção fará com que, quando iniciarmos o sistema, entremos directamente na conta que estamos a definir neste passo, saltando deste modo por cima do ecrã de login. Se pretende ser o único a utilizar este Ubuntu, esta poderá ser uma opção a considerar.

|                                                                                                    | Instal                                        | air-            |                        | 8        |
|----------------------------------------------------------------------------------------------------|-----------------------------------------------|-----------------|------------------------|----------|
| Quem é?                                                                                                    |                                               |                 |                        |          |
| Qual é o seu nome?                                                                                              |                                               |                 |                        |          |
| Pedro                                                                                                    |                                               |                 |                        |          |
| Que nome deseja utilizar para efe                                                                               | ctuar o início de sessão                      | ?               |                        |          |
| nastase                                                                                                    |                                               |                 |                        |          |
| Se mais de uma pessoa utilizar<br>instalação.<br>Escolha uma senha para manter a                                | á este computador, pod<br>a sua conta segura. | e definir conta | s múltiplas depois d   |          |
|                                                                                                    |                                               |                 |                        |          |
| Introduza a mesma senha duas                                                                                    | vezes, de modo a que j                        | oossam ser ve   | rificados erros de int | rodução. |
| Qual o nome deste computador?                                                                                   |                                               |                 |                        |          |
| ubuntu                                                                                                    |                                               |                 |                        |          |
| Contraction of the second second second second second second second second second second second second second s | r o computador visivel p                      | ara outros nun  | na rede.               |          |
| Este nome será usado se torna:                                                                                  |                                               |                 |                        |          |
| Este nome serà usado se tornai                                                                                  |                                               |                 |                        |          |

Depois disto, basta clicar em "Avançar", verificar no ecrã seguinte os dados da instalação, e dar início à instalação. Resta esperar cerca de 20 minutos e teremos o sistema instalado e pronto a funcionar.

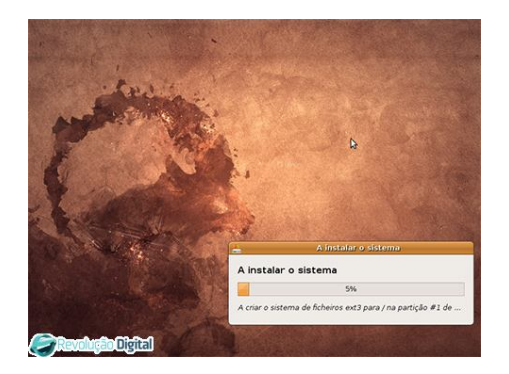

Quanto tudo estiver concluído, o Ubuntu irá pedir para retirar o CD antes de reiniciar a máquina. Neste passo teremos que voltar ao VirtualBox, clicar em CD/DVD-ROM e passar a utilizar a sua drive física (escolhendo a respectiva opção) ou desmontar totalmente o CD-ROM virtual. De seguida, podemos então carregar em "Enter" na nossa máquina virtual e esperar que esta reinicie.

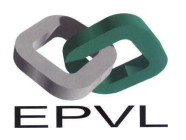

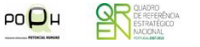

E pronto, se tudo correu bem já tem o Ubuntu 8.10 Intrepid Ibex instalado na sua máquina virtual. Agora já pode começar a descobrir o mundo do Linux com toda a segurança

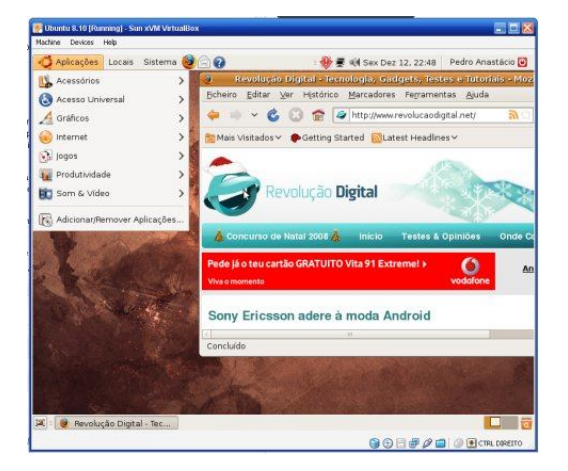

# SÓ UMAS NOTAS:

- A placa de rede da VM vem como padrão em Modo NAT, por isso, desde que a vossa máquina tenha acesso a Net, a VM também irá ter sem precisar de nenhuma configuração extra;

- Tal como o nome indica, isto é uma Máquina <u>Virtual</u>. Não tem acesso, por exemplo, a placa gráfica que estiver instalada no computador. Assim não é necessário instalar drivers de nenhum hardware que esteja na vossa máquina.